## GOTR Background Check provided by Unique Background Solutions

- 1. Visit https://www.ezycheck.net/gotrvolunteer
- 2. Log-in to the website:
  - Username: **gotrnwilvol**
  - Password: **volunteer**
  - Package Code: **fogotr123**
  - Click the *Login* button
- 3. Read the agreement and click the *I Agree* button.
- 4. Enter the required information and click Continue
- 5. In the Consumer Authorization page, scroll down and select *I* Agree then click the Submit button
- 6. In the Create Profile page, enter the required fields marked in red and click Continue

Your background check has been submitted. If you would like to help our council by paying for your background check, click the *Pay Now By Credit* Card button, (This is optional) otherwise you can close out of the page.